# INSTRUCTIONS TO MAKE ONLINE PAYMENT WITH HDBANK CARD

## A/ ACTIVATE ONLINE PAYMENT FUNCTION:

- Step 1: Register SMS/Vasco Tocken Key Service and bank transfer service via eBanking at HDBank Transaction Counters.
- Step 2: Active the Online Payment Service by sending a massage with syntax:

# HDB STAONE [Ebanking's User ] [SMS Banking's Password] to 8149

# **B/ INTRUCTION TO MAKE ONLINE PAYMENT**

### Step 1: Select good/service and Online Payment with Domestic Debit Card

After you have selected the product and/ or service, please select " **Pay by domestic debit card**" Select logo HDBank to make the payment.

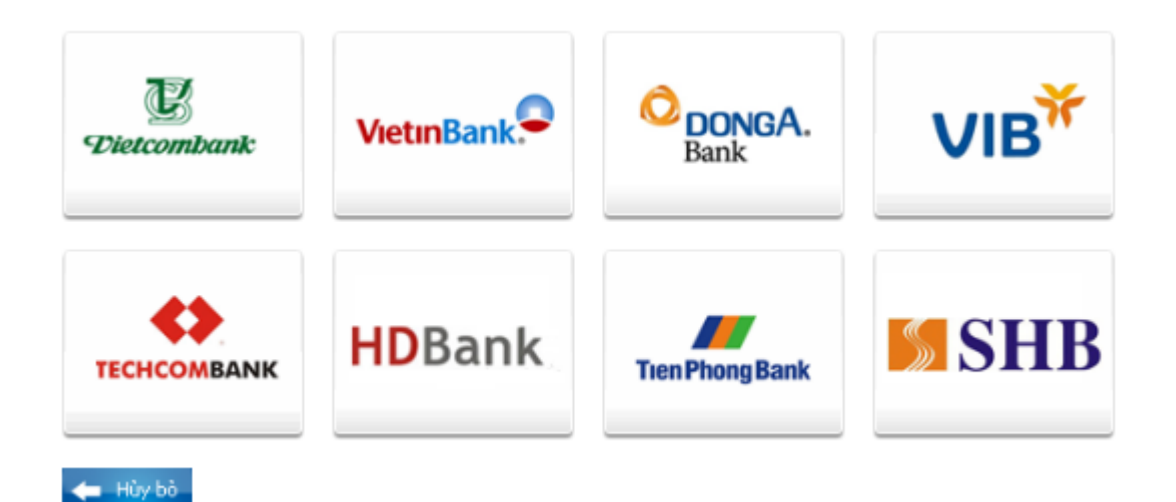

#### Step 2: Card information input and account verification:

Input your card information including:

- Card Name
- Card Number
- Card Date

Click "**Continue payment**" to have your account verified. The card information must be valid and the balance must be enough to payment.

| Order: JSECURETEST01                                             |                    | Amount: 100,000.00 VND |
|------------------------------------------------------------------|--------------------|------------------------|
| Please enter your card info then click "Continue payment" button |                    |                        |
|                                                                  |                    |                        |
| Card Name                                                        |                    |                        |
| Card Number                                                      |                    |                        |
| Card Date                                                        | / month/year       |                        |
|                                                                  |                    |                        |
|                                                                  | Continue payment 🔿 |                        |

#### Step 3: Card holder Authentication by eBanking and OTP (Onetime Password)

- > Input your Internet Banking information (which you have already registered with HDbank):
- "Tên đăng nhập" (Username)
- "Mật khẩu" (Password)
- Input OTP code. You can receive OTP code by 1 in 2 ways:

1. Send a message with the syntax **HDB OTP [eBanking's user]** to **8149**. You will receive OTP code (Including 6 digits) via SMS to your mobile number that has been registered.

- 2. From Tocken Key equipment provided by HDBank.
  - > Enter the 'Hình ảnh xác nhận" (images confirm), you must enter the number in the right.
  - Click "Tôi đồng ý các điều khoản thanh toán của HDBank" (I agree with terms and conditons of HDBank) and click "Thanh toán" (PAY).

**Note:** If customers input the wrong password for three times, the transaction will be canceled and the customer's account will be locked for online payment (in this case *E*- banking still allow to transact). If customers input the wrong OTP for two time, the transactions will be canceled.

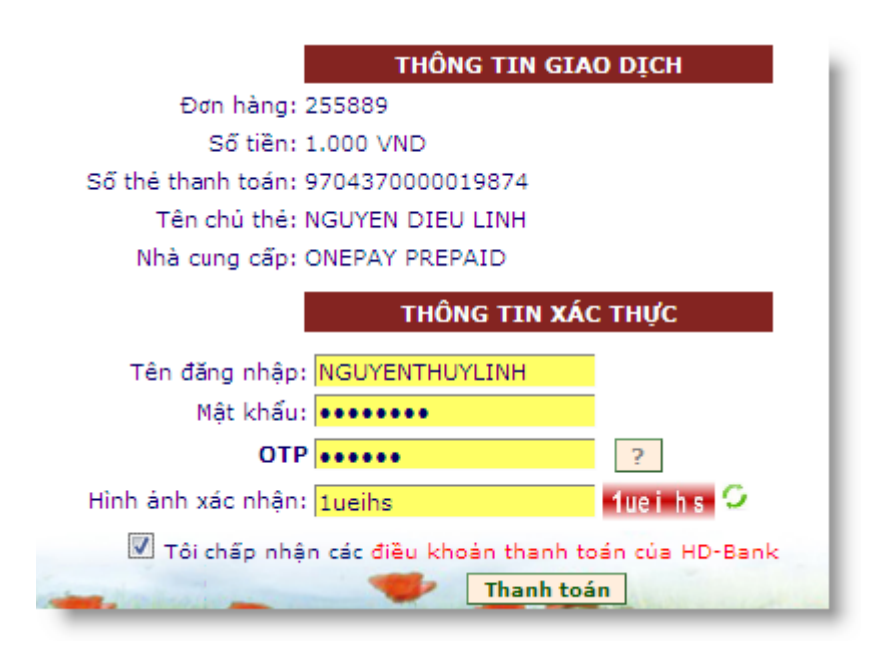

# **Step 4: Transaction status**

HDBank will send you the results of the transaction (accept or decline). The screen will return to merchant's website.